## Eduroam on a Windows device

Note: you must be connected to a data or wireless network to do these steps

1. Open a web browser and go to cat.eduroam.org and click "Click here to download your eduroam installer"

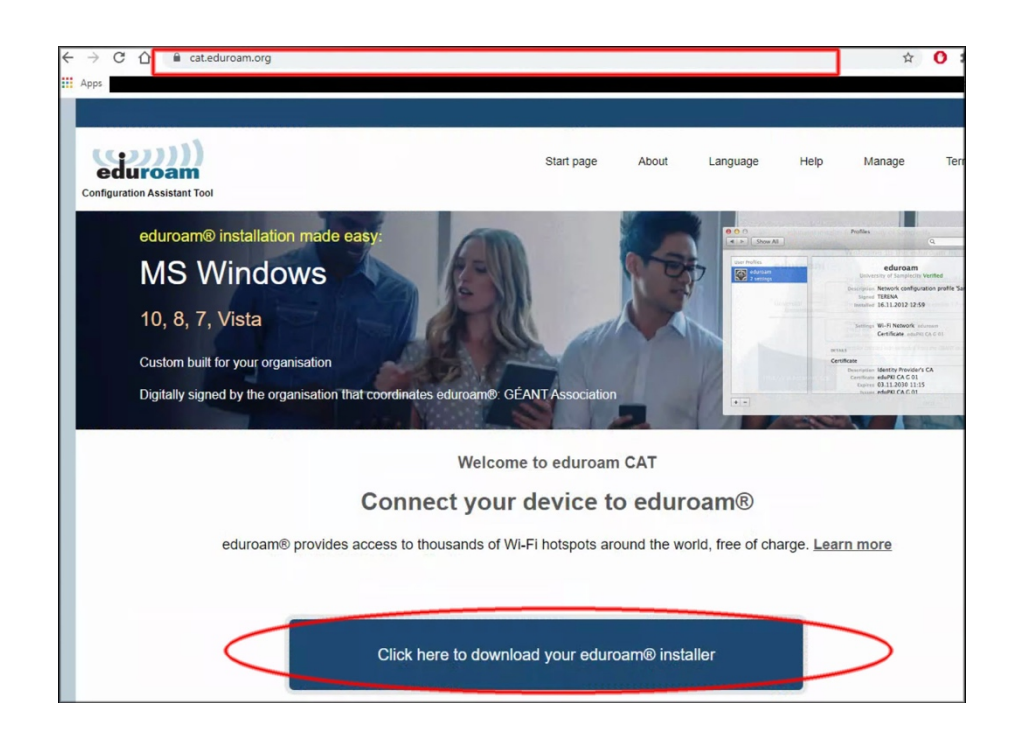

2. Select Ireland and search for National College of Art and Design. Click on the National College of Art and Design once found

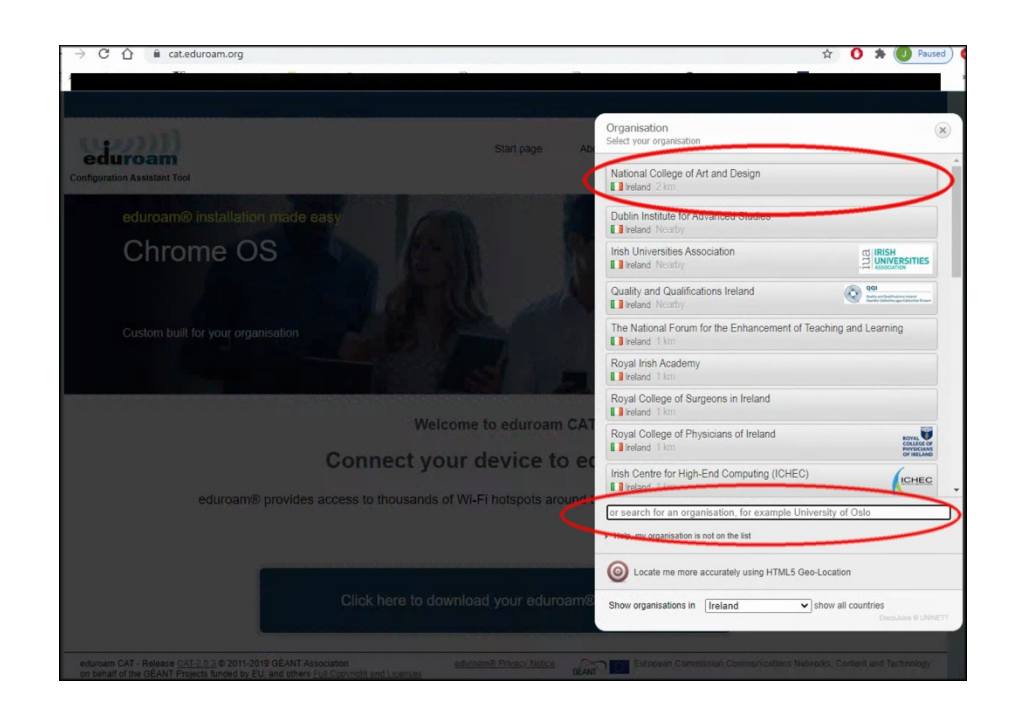

3. Click the installer file for your version of Windows

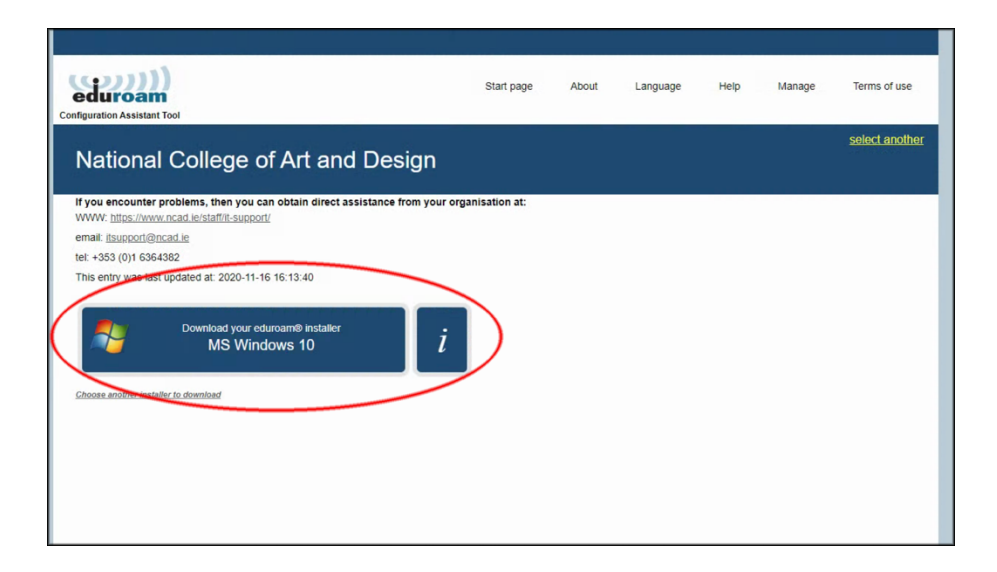

4. You will now be asked where to download the installer to. If you wish select Desktop and click Save

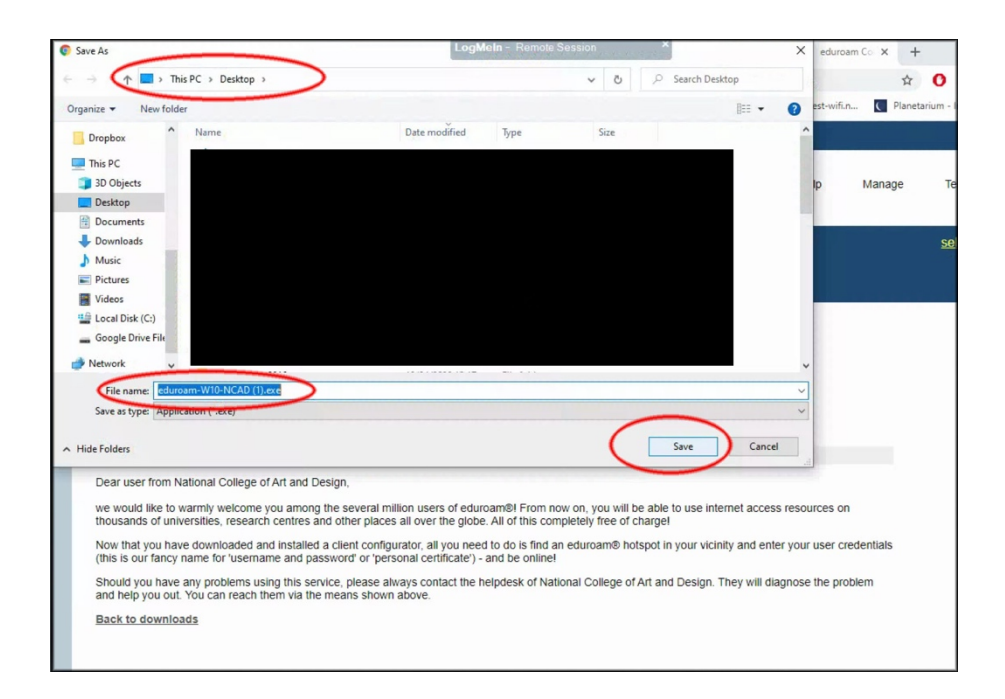

5. If the installer does not launch automatically from the previous step go to the location of the downloaded installer file and double click on it. Click Next

|                                              | installer for National College of Art and Design — X                                                                                                    |
|----------------------------------------------|----------------------------------------------------------------------------------------------------|
|                                              | Welcome to the eduroam® installer                                                                                                    |
| ort/                                         |                                                                                                    |
|                                              | This installer has been prepared for National College of Art and<br>Design.<br>The installer will create the following wireless profiles:<br>eduroam, eduroam® via Passpoint. |
| 16 16:13:40                                  | More information and comments:<br>EMAIL: itsupport@ncad.ie<br>WWW: https://www.ncad.ie/staff/it-support/                                                                      |
| community!                                   | Installer created with software from the GEANT project.                                                                                                    |
| se of problen                                |                                                                                                    |
| nd Design,                                   |                                                                                                    |
| nong the sev<br>res and other https://cat.er | duroam.org                                                                                                    |
| alled a client                               | Next > Cancel enter your user credentia                                                                                                    |

6. Click OK on next screen

| 'Art <mark>₽</mark> ∘                   | duroam® installer for National College of Art and Design                                                                            | - 🗆 X        |              |
|-----------------------------------------|----------------------------------------------------------------------------------------------------|--------------|--------------|
|                                         |                                                                                                    | ဏ္ကာ)        |              |
| obtain                                  |                                                                                                    | euuroan      | -            |
|                                         |                                                                                                    |              |              |
|                                         | $\mathscr{P}$ eduroam® installer for National College of Art and D                                                                  | Design X     |              |
| 16:13:40                                |                                                                                                    |              |              |
| nmunity                                 | This installer will only work properly if you are a member<br>College of Art and Design.<br>Click OK to continue with installation. | of National  |              |
| of proble                               |                                                                                                    |              |              |
| Design,                                 | ОК                                                                                                    | Cancel       |              |
| ng the se<br>and oth∉ <sub>Nullsi</sub> | oft Install System v3.04                                                                                                    |              | ccess resour |
| d a clien                               | < Back Ne                                                                                                    | ext > Cancel | enter your u |

- 7. Enter your NCAD username followed by the **@ncad.ie** and password (twice) and click Next (*Note: you must put in the @ncad.ie as otherwise eduroam will not know what institution to authenticate you to*)
  - a. For Students your username is your MyNCAD username

b. For Staff it is your existing WiFi username (start of your NCAD email address) Enter your NCAD password

nt and Design (\*) eduroam (\*) eduroam (\*) X User credentials (2))) 1 eduroam tain USERNAME@ncad.ie Username: 3:40 \*\*\*\*\*\* Password: \*\*\*\*\*\* Repeat password: unity roble ign, ccess reso le se othe Nullsoft Install System v3.04 clien enter you Install Cancel word ce, please always contact the helpdesk of National College of Art and Design. They will diagnose eans shown above.

. Click Install

## 8. Click Finish

| in eduroam                       | Installation complete<br>Network profiles have been installed.<br>Your system is ready. |           |
|----------------------------------|-----------------------------------------------------------------------------------------|-----------|
| :40<br>h <b>ity</b><br>ble<br>n, |                                                                                         |           |
| se<br>https://cat.eduroam.or     | rg                                                                                      | ccess res |
| lien<br>ord                      | Finish                                                                                  | enter yo  |

9. Go to your WiFi networks, select eudroam, tick the box "Connect automatically" and click Connect

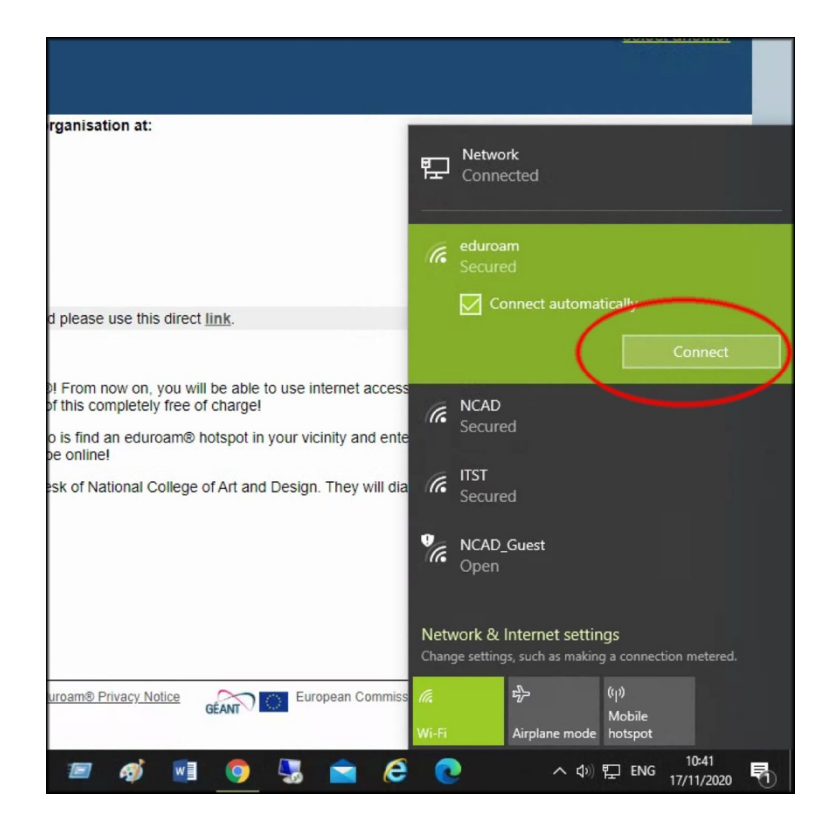

10. Ensure you wireless network eduroam says Connected, secured

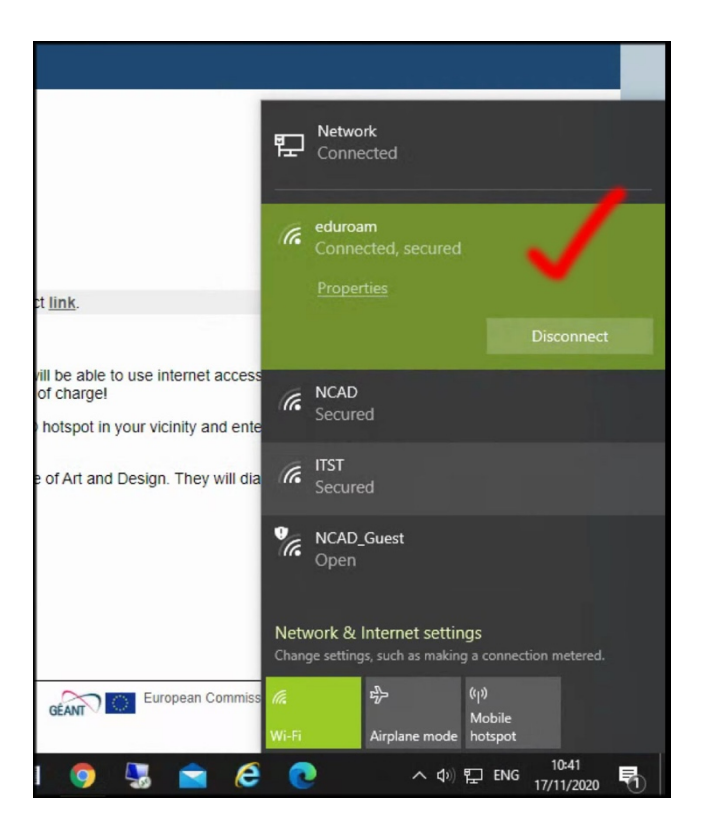